## Manage the School Calendar

Last Modified on 05/14/2020 2:30 pm CDT

The Manage School Calendar window allows you to add school out days for your sites. This is useful for setting up summer vacation, holidays, or extended school closures. Adding school out dates to the calendar removes the requirement that sites select School Out when checking children in for the day.

You can add school out days per child, center, school, or school district. You can also add school out days for all children and all centers at once.

- 1. Click the **Select Center** drop-down menu in the top of the application window and select a center.
- 2. Click the **Menus/Attendance** menu and select **Manage School Calendar**. The Manage School Calendar window opens.
- 3. Select one of the following options:
  - Choose Specific Child
  - Selected Center
  - Select Specific School
  - School District
  - All Children, All Centers
- 4. Do one of the following to add School Out days:
  - Double-click a day to add a School Out day.
  - Click the starting day on the calendar, hold down Shift on your keyboard, and click the ending day on the calendar. Then, right-click the calendar and select Add School Out. If the center is an ARAS center, and the school out day is not ARAS-eligible, select Add School Out (Not At-Risk) instead.
- To remove School Out Days, right-click School Out and select Remove School Out.
  You can also double-click School Out to remove the day.

| 👹 Manage School Calendar                                                                                                    |                                                                                                    |                  |                                                                |                      |
|----------------------------------------------------------------------------------------------------|----------------------------------------------------------------------------------------------------|------------------|----------------------------------------------------------------|----------------------|
| Filter Calendi<br>Cho<br>Sele<br>Sele<br>Sch<br>At-Risk Pri<br>Choose th<br>If nothing                                                                                                    | ar<br>bose Specific Child:<br>ected Center<br>ect Specific School<br>nool District:<br>Children, All Centers<br>ogram School Year Start/End<br>School Starts 9/1/2019<br>ne dates when school starts -<br>is supplied, school year is as | February 2020    | >><br>2020 V Save<br>of year.<br>ad on 5/31 for At-Risk claims | <u>State</u><br>CA ✓ |
| Monday                                                                                                    | Tuesday                                                                                                    | Wednesday        | Thursday                                                       | Friday 🔨             |
| 27                                                                                                    | 28                                                                                                    | 29               | 30                                                             | 31                   |
| 3                                                                                                    | 4                                                                                                    | 5                | 6                                                              | 7                    |
| 10                                                                                                    | 11<br>School Out                                                                                                    | 12<br>School Out | 13<br>School Out                                               | 14                   |
| 17                                                                                                    | 18                                                                                                    | 19               | 20                                                             | 21                   |
| 24                                                                                                    | 25                                                                                                    | 26               | 27                                                             | 28                   |
| 2                                                                                                    | 3                                                                                                    | 4                | 5                                                              | 6                    |
| Right-click to add or remove a school day and/or create an At-Risk eligible day.<br>Double-click to add or remove a single school out day.<br>Shift-click to select multiple days for updating, then use right-click to add day out or At-Risk .<br>For At-Risk centers right click to add or remove a school day where the center does not serve at-risk meals (i.e. summer<br>months) |                                                                                                    |                  |                                                                |                      |